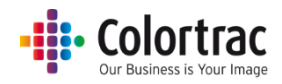

## ファームウェアを更新する

 キヤノンのホームページから最新のファームウェア(zip ファイル)をダウンロードします。USBメモリ ーは FAT32 フォーマットで最大容量は 128GB を超えないものを使用してください。ダウンロードし たファームウェアは、圧縮されていますので、解凍してから USBメモリーに保存します。(Windows os のみ対応)

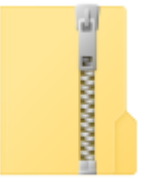

LFW2-11

• USBメモリーに下記の通り、1個のフォルダーと5個のファイルがあることを確認してください。

| USB STICK (E:)     |                  |          |           |  |
|--------------------|------------------|----------|-----------|--|
| 名前<br><sup>个</sup> | 更新日時             | 種類       | サイズ       |  |
| PRNT               | 2017/12/15 9:37  | ファイル フォ  |           |  |
| 📄 gamma.tab        | 2017/11/06 11:26 | TAB ファイル | 1,401 KB  |  |
| LsRGB.tab          | 2015/06/05 9:09  | TAB ファイル | 6, 145 KB |  |
| LUPDATE            | 2017/12/11 11:24 | 構成設定     | 17 KB     |  |
| P110.spi           | 2017/12/11 11:12 | SPIファイル  | 1,150 KB  |  |
| SDB.bin            | 2017/12/11 11:19 | BIN ファイル | 2,042 KB  |  |
|                    |                  |          |           |  |

• このファームウェアが入っている USB メモリーをスキャナー前方の USB ポートに差し込みます。

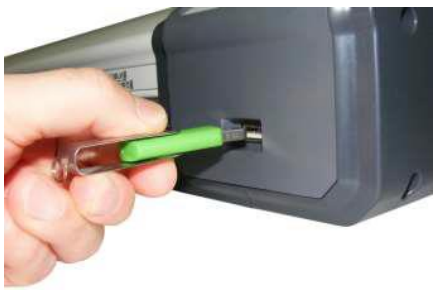

- USBメモリーにスキャナーのファームウェアがあることを検知すると「ファームウェア 更新メニュー」の画面を自動的に開きます。
- マニュアルで「ファームウェア更新メニュー」を開くにはホーム画面から「スキャナーの 設定」をタッチします。

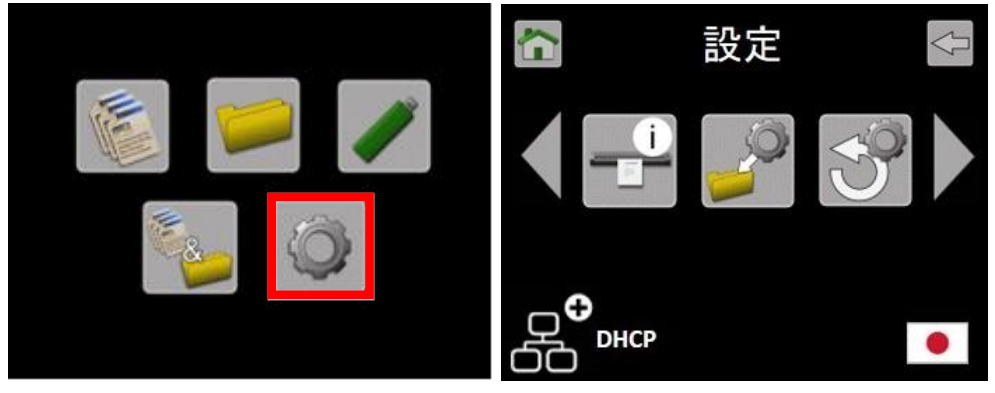

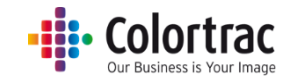

○ 左右アイコンでスクロールし、「ファームウェア更新」アイコンをタッチします。

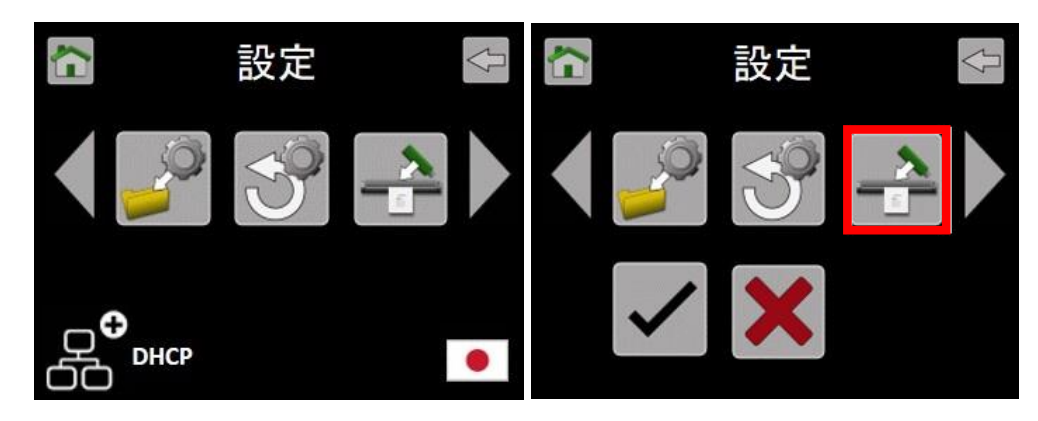

チェックのアイコンをタッチするとスキャナーはファームウェアの更新を開始し、
 進捗の状況をパーセントで表示します。

| ファームウェアを更新中 |   |     | FW更新完了 |          |   |      |
|-------------|---|-----|--------|----------|---|------|
| /           | X | 99% |        | /        | X | 100% |
|             |   |     |        | 再起動して下さい |   |      |

- ファームウェアの更新中にスキャナーの電源を切るとスキャナーが故障する恐れがありますので十分にご注意ください。ファームウェア更新の進捗情報がパーセント表示されます。
- ファームウェアが完全に更新されるまでお待ちください。この更新には数分かかります。
  更新完了後、スキャナーの電源を OFF にした後、再度 ON にし再起動して下さい。